# Permission from District Collector for Movie Shooting (Integrated with Police & Traffic / State Protected Monument / <u>Municipal Councils</u> <u>Note : One Time Registration / Permission. Renewal not applicable.</u>

| 1. | Name of Approval              | Permission from District                  |  |  |  |  |  |
|----|-------------------------------|-------------------------------------------|--|--|--|--|--|
|    | /License/Renewal of           | Collector for Movie Shooting              |  |  |  |  |  |
|    | License/Registration/         | (Integrated with Police & Traffic         |  |  |  |  |  |
|    | Permission                    | / State Protected Monument /              |  |  |  |  |  |
|    |                               | Municipal Councils)                       |  |  |  |  |  |
|    |                               |                                           |  |  |  |  |  |
|    |                               | Note : One Time Registration /            |  |  |  |  |  |
|    |                               | Permission. Renewal not                   |  |  |  |  |  |
|    |                               | applicable.                               |  |  |  |  |  |
| 2. | Competent Authority           | Collector, Daman.                         |  |  |  |  |  |
| 3. | Annlicability Critoria        | To all concerned for movie                |  |  |  |  |  |
|    |                               | shootings.                                |  |  |  |  |  |
| 4. | Stage                         | Pre-Operation                             |  |  |  |  |  |
| 5. | SLA/Number of Days            | 20 Days                                   |  |  |  |  |  |
| 6. |                               | 1. Application to the Authority.          |  |  |  |  |  |
|    | Documents Required            | 2. Venue, date and time showing           |  |  |  |  |  |
|    |                               | the shooting conduct.                     |  |  |  |  |  |
| 7. | Form Submission               | www.swp.dddgov.in                         |  |  |  |  |  |
| 8. |                               | 1. The applicant shall submit             |  |  |  |  |  |
|    |                               | their application and upload              |  |  |  |  |  |
|    |                               | all the requisite documents               |  |  |  |  |  |
|    |                               | through online                            |  |  |  |  |  |
|    |                               | portal.                                   |  |  |  |  |  |
|    |                               | 2. The application will be                |  |  |  |  |  |
|    |                               | forwarded to the Police                   |  |  |  |  |  |
|    | Procedure for getting License | Department for                            |  |  |  |  |  |
|    |                               | inspection/physical                       |  |  |  |  |  |
|    |                               | Verification.                             |  |  |  |  |  |
|    |                               | 3. After receiving the reports            |  |  |  |  |  |
|    |                               | from Police departments, the              |  |  |  |  |  |
|    |                               | said application will                     |  |  |  |  |  |
|    |                               | considered for approval or                |  |  |  |  |  |
|    |                               | rejection of                              |  |  |  |  |  |
| 0  |                               | permission.                               |  |  |  |  |  |
| 9. | Fees & Mode of Payment.       | Ks. 2000 per day shall be paid to the Red |  |  |  |  |  |
|    | -                             | Cross Society before issuing permission.  |  |  |  |  |  |

## UT ADMINISTRATION OF DADRA & NAGAR HAVELI AND DAMAN & DIU DISTRICT INDUSTRIES CENTRE

Udyog Bhavan, 1<sup>st</sup> Floor, Bhenslore, Nani Daman – 396 210. Ph.: 0260-2260310 / 2260871 e-mail : dic-dd@nic.in

No. DIC/DMN/BRAP-2020/OSW/2020-21/486

Dated: 17/03/2020

## <u>CIRCULAR</u>

#### Subject : Ease of Doing Business – SRAP 2020 – Recommendation of DPIIT, Ministry of Commerce & Industry, GoI regarding Online submission of applications for various clearances/approvals

Attention of all the Officers of the Department of UT of Dadra & Nagar Haveli and Daman & Diu is invited to above subject. They are instructed to use Online Single Window Portal (ie. <u>http://swp.dddgov.in</u>) for all the services/regulatory clearances in respect of their department. Department wise list of services may be seen at <u>https://swp.dddgov.in/departments-and-services</u>

It is also mandated that this portal having all facilities such as online application submission, payment, tracking, approvals and downloading final signed certificate without the need for a physical touch point.

Further, all concerned departments are directed to ensure that applications are submitted in ONLINE MODE through the Single Window Portal only and no applications are accepted offline.

hazz

(S. Krishna Chaitanya) Director (Industries) DNH&DD

To, All Head of Offices, DNH&DD

Copy to:-

- 1) All Secretaries, DNH&DD for kind information please.
- 2) The Guard File

### User Guide for online Application for Permission from District Collector for Movie Shooting (Integrated with Police & Traffic / State Protected Monument / Municipal Councils).

1. Open the website: <u>https://swp.dddgov.in/</u> and click on Department menu.

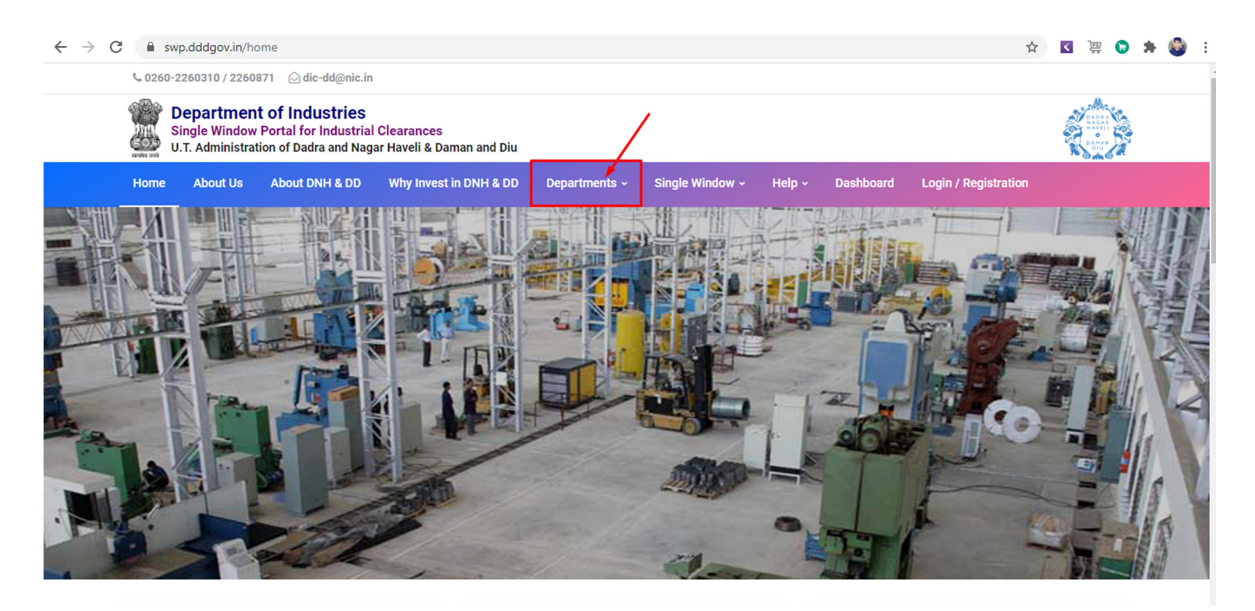

2. Click on Collectorate Department from the menu.

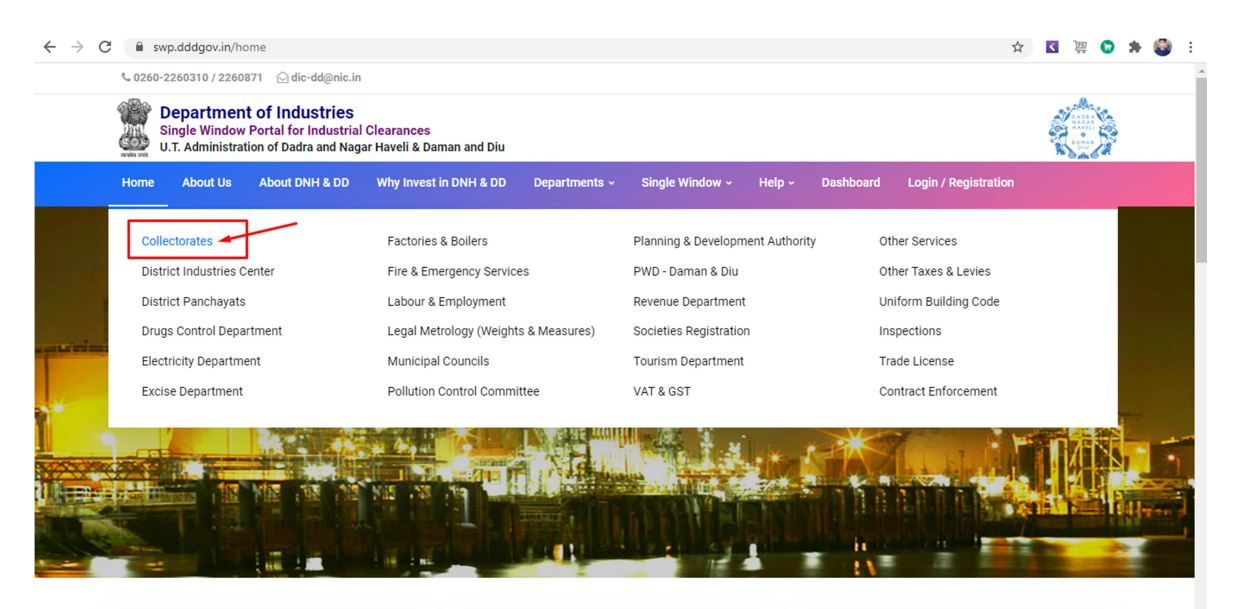

3. From the Department's page, click on "Click here" button besides the name of the service "Application for Permission from District Collector for Movie Shooting (Integrated with Police & Traffic / State Protected Monument / Municipal Councils)".

| Collec  | torate - Daman                                                                                                    |            |                      |                               |                                    |                                                                           |                                                          |                                                          |
|---------|----------------------------------------------------------------------------------------------------|------------|----------------------|-------------------------------|------------------------------------|---------------------------------------------------------------------------|----------------------------------------------------------|----------------------------------------------------------|
| Sr. No. | Name of Service                                                                                                    | Apply Link | Department Name      | Timeline<br>(Working<br>Days) | Fees /<br>Procedure /<br>Checklist | Designation of the<br>Authority<br>Responsible to<br>Deliver the Services | 1st Appellate<br>Authority for<br>Grievance<br>Redressal | 2nd Appellate<br>Authority for<br>Grievance<br>Redressal |
| 1       | Change In Land Use ( N.A.)                                                                                                    | Click Here | Collectorate - Daman | 90                            | View                               | Superintendent<br>(Collectorate)                                          | Resident Deputy<br>Collector                             | Collector                                                |
| 2       | Application of Licenses under rule<br>11 of the Dadra and Nagar Haveli &<br>Daman and Diu Cinema (Regulation<br>of Exibition by Video.) Rules, 1985 /<br>Application for registration under<br>Cinema Regulation for Cinema<br>Halls. | Click Here | Collectorate - Daman | 45                            | View                               | Superintendent<br>(Collectorate)                                          | Resident Deputy<br>Collector                             | Collector                                                |
| 3       | Application for Permission from<br>District Collector for Movie Shooting<br>(Integrated with Police & Traffic /<br>State Protected Monument /<br>Municipal Councils)                                                                  | Click Here | Collectorate - Daman | 5                             | View                               | Superintendent<br>(Collectorate)                                          | Resident Deputy<br>Collector                             | Collector                                                |

4. Enter your mobile number and the pin which was generated on your mobile number to login.

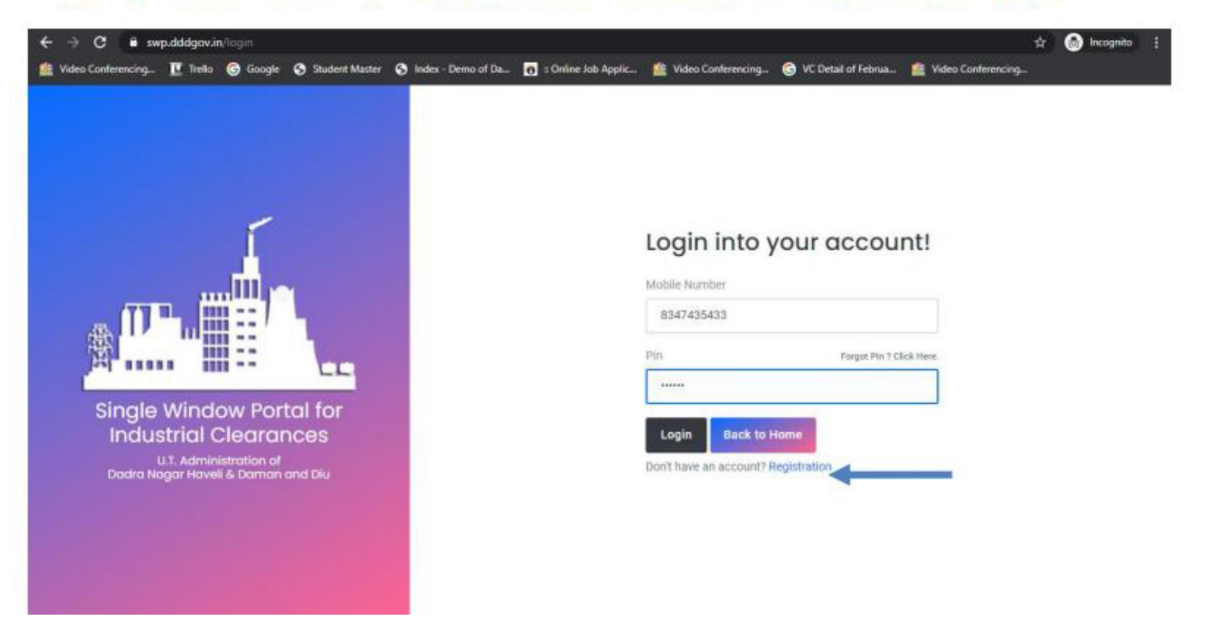

5. After logging in, click on Department & Services and scroll down to the services of Revenue/Collectorate. Click on the button "click here" besides the "Application for Permission from District Collector for Movie Shooting (Integrated with Police & Traffic / State Protected Monument / Municipal Councils)".

| gle Window Clearances  | ≡                      | Logged User: H                                                                                                    | arishankar Jang                                                                         |
|------------------------|------------------------|----------------------------------------------------------------------------------------------------|-----------------------------------------------------------------------------------------|
| Departments & Services | Civi                   | il Registrar Cum Sub Registrar (CRSR)                                                                                                    | -                                                                                       |
| Change Pin             | No.                    | Name of Service                                                                                                    | Apply                                                                                   |
| ▶ Logout               | 1.                     | Registration of Partnership Firms                                                                                                    | Click Here                                                                              |
|                        | 2.                     | Property Registration                                                                                                    | Click Here                                                                              |
|                        | No.                    | Name of Service                                                                                                    | Apply                                                                                   |
|                        |                        |                                                                                                    |                                                                                         |
|                        | 1.                     | Application for State Cinema Regulations                                                                                                    | Click Here                                                                              |
|                        | 1.<br>2.               | Application for State Cinema Regulations<br>Application for Permission from District Collector for Movie Shooting (Integrated with Police & Traffic / State Protected Monument / Municipal<br>Councils)                                                                                                    | Click Here<br>Click Here                                                                |
|                        | 1.<br>2.<br>3.         | Application for State Cinema Regulations<br>Application for Permission from District Collector for Movie Shooting (Integrated with Police & Traffic / State Protected Monument / Municipal<br>Councils)<br>Change In Land Use ( N.A.)                                                                                     | Click Here<br>Click Here<br>Click Here                                                  |
|                        | 1.<br>2.<br>3.<br>Dist | Application for State Cinema Regulations Application for Permission from District Collector for Movie Shooting (Integrated with Police & Traffic / State Protected Monument / Municipal Councils) Change In Land Use ( N.A.) trict Industries Centre DD & DNH Name of Service                                             | Click Here<br>Click Here<br>Click Here<br>Apply                                         |
|                        | 1.<br>2.<br>3.<br>Dist | Application for State Cinema Regulations Application for Permission from District Collector for Movie Shooting (Integrated with Police & Traffic / State Protected Monument / Municipal Councils) trict Industries Centre DD & DNH Name of Service Incentives under Investment Promotion Scheme - 2015 for Textile Sector | Click Here Click Here Click Here Click Here Click Here Click Here Click Here Click Here |

6. Click on the "Apply for Permission from District Collector for Movie Shooting Form" button.

| $\leftrightarrow$ $\rightarrow$ C $\square$ swp.dddgov.in/ma | ain#filmsl | hooting               |          |                  |                  |                 |                        | <b>0-</b> ☆    | K 🛱 🚺           | > * 🕲        | : (   |  |  |  |
|--------------------------------------------------------------|------------|-----------------------|----------|------------------|------------------|-----------------|------------------------|----------------|-----------------|--------------|-------|--|--|--|
| Single Window Clearances                                     | ≡          | Logged User:          |          |                  |                  |                 |                        |                |                 |              |       |  |  |  |
| Departments & Services                                       | Арр        | olicatio              | n for P  | ermission fron   | n District Colle | ector for Movie | Shooting               | Form           | Home            | / Film Shoo  | oting |  |  |  |
| 🔑 Change Pin                                                 |            |                       |          |                  |                  | Apply for       | Permission from Dis    | trict Collecto | r for Movie S   | hooting Form |       |  |  |  |
| 🕞 Logout                                                     |            |                       |          |                  |                  | Apply lot       | crimission non bis     |                |                 | inooting rom |       |  |  |  |
|                                                              | Show       | / 10 🜩 en             | tries    |                  |                  |                 |                        | Search:        |                 |              |       |  |  |  |
|                                                              | No.        | Application<br>Number | District | Production House | Address          | Contact No      | Submitted On           | Status         | Query<br>Status | Action       |       |  |  |  |
|                                                              | 1          | -                     | Daman    | Nime             | Daman            |                 | 03-02-2021<br>12:59:00 | Approved       |                 | ÷            |       |  |  |  |
|                                                              | Show       | ving 1 to 1 of 1      | entries  |                  |                  |                 |                        |                | Previous        | 1 Next       | tt    |  |  |  |
|                                                              |            |                       |          |                  |                  |                 |                        |                |                 |              |       |  |  |  |
|                                                              |            |                       |          |                  |                  |                 |                        |                |                 |              |       |  |  |  |

7. Fill the entire form and then click on "Submit Application" button at the bottom of the form.

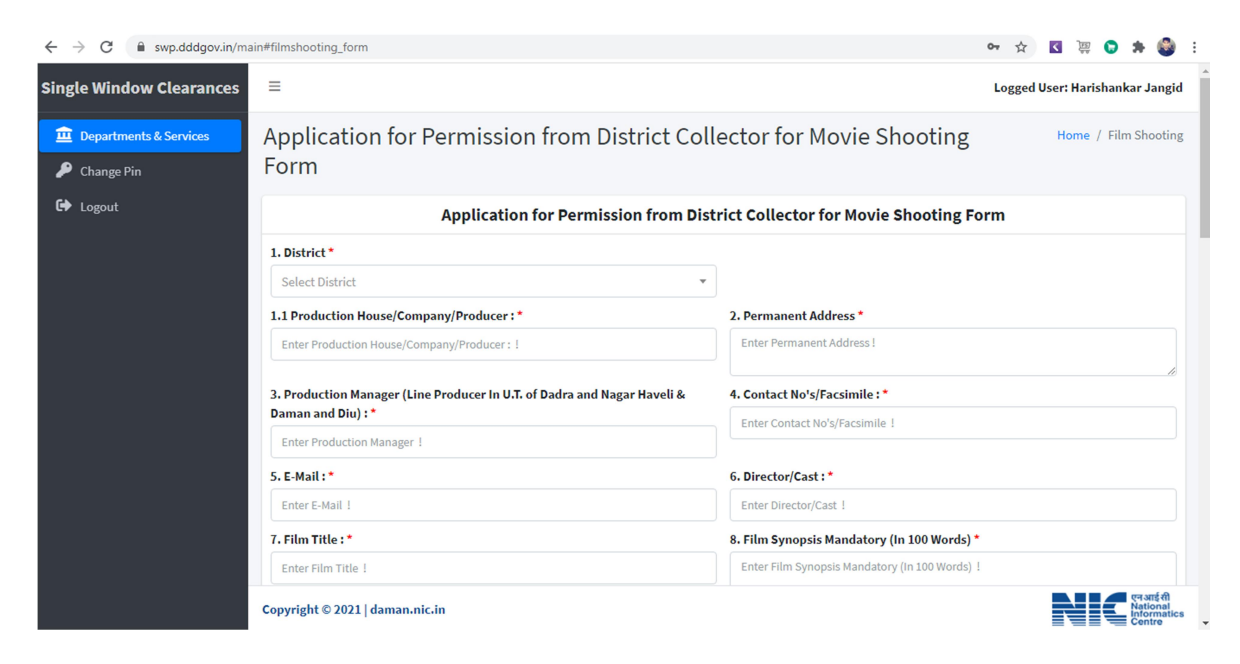

| ← → C 🔒 swp.dddgov.in/ma                                           | n#filmshooting_form                                                                                             | er 🖈 💟 🐺 🕒 🗄                    |
|--------------------------------------------------------------------|----------------------------------------------------------------------------------------------------|---------------------------------|
| Single Window Clearances                                           | Ξ                                                                                                    | Logged User: Harishankar Jangid |
| <ul> <li>Departments &amp; Services</li> <li>Change Pin</li> </ul> |                                                                                                    |                                 |
| 🔂 Logout                                                           | witness-2 Name * arjun gurav                                                                                    |                                 |
|                                                                    | anjun guav<br>witnes-2 Signature*<br>(Maximum File Size: 1MB) (Upload JPG   PNG   JPEG   JFIF Only)<br>The move |                                 |
|                                                                    | Save as a Draft Submit Application Close                                                                        |                                 |
|                                                                    | Copyright © 2021   daman.nic.in                                                                                 | Lightshot 🔍 🗙 X Networks        |

8. After clicking on submit button, you can see the tracking status of your application, Query Status and Action.

| $\leftrightarrow$ $\rightarrow$ C $($ swp.dddgov.in/m | ain#filmsh | nooting               |                |                           |                                                                                                    |                |                        | <b>07</b> ☆              | 🚺 🏥 🚺           | 🕽 🗯 🚳 E         |  |  |  |
|-------------------------------------------------------|------------|-----------------------|----------------|---------------------------|----------------------------------------------------------------------------------------------------|----------------|------------------------|--------------------------|-----------------|-----------------|--|--|--|
| Single Window Clearances                              | ≡          |                       |                |                           |                                                                                                    |                |                        | Logge                    | d User: 📫       |                 |  |  |  |
| Departments & Services                                | Арр        | olicatio              | n for F        | Permission from           | n District Colle                                                                                                    | ctor for Movie | Shooting               | Form                     | Home            | / Film Shooting |  |  |  |
| <ul><li>Change Pin</li><li>Logout</li></ul>           |            |                       |                |                           |                                                                                                    | Apply for Pe   | ermission from Dis     | strict Collecto          | r for Movie Sł  | nooting Form    |  |  |  |
|                                                       | Show       | 10 \$ en              | tries          |                           |                                                                                                    |                |                        | Search:                  | Search:         |                 |  |  |  |
|                                                       | No.        | Application<br>Number | District       | Production House          | Address                                                                                                    | Contact No     | Submitted On           | Status                   | Query<br>Status | Action          |  |  |  |
|                                                       | 1          | FS00005               | Careford State | Producer, Movie – Factory | R <del>aam 92, Plot 30</del> 9,<br>S <b>ahijaa (2), Hamba</b> r<br>M <mark>92R Khar (2), Hambar</mark> -<br>4 <del>00055</del> |                | 19-04-2021<br>16:01:07 | Application<br>Submitted | 7               | 4               |  |  |  |

9. Click on Action Button to view or to download your form.

| Departments & Services                      | Ар   | olicatio              | n for F  | Permission from           | n District Colle                                                                | ector for Movie | Shooting               | Form                     | Home            | / Film Shooting |  |
|---------------------------------------------|------|-----------------------|----------|---------------------------|---------------------------------------------------------------------------------|-----------------|------------------------|--------------------------|-----------------|-----------------|--|
| <ul><li>Change Pin</li><li>Logout</li></ul> |      |                       |          |                           |                                                                                 | Apply for P     | ermission from Dis     | strict Collector         | for Movie Sł    | nooting Form    |  |
|                                             | Shov | v 10 💠 en             | tries    |                           |                                                                                 |                 |                        | Search:                  | :               |                 |  |
|                                             | No.  | Application<br>Number | District | Production House          | Address                                                                         | Contact No      | Submitted On           | Status                   | Query<br>Status | Action          |  |
|                                             | 1    | F <b>S</b> 00005      | Daman    | Producer, Movie – Factory | Room 92, Plot 389,<br>Sahjeevan SOC Jawahar<br>NGR Khar (E), Mumbai -<br>400055 | 9999999999      | 19-04-2021<br>16:01:07 | Application<br>Submitted |                 | -               |  |
|                                             |      |                       |          | For Viewing               | ● View                                                                          | Form-1          | For Downloading        | submitted fo             | m               |                 |  |

| Click to | C swp.dddgov.in/filmsho | swp.dddgov.in/filmshooting/generate_form1 |                                                                                          |                                                                           |  |  |  |   |   |   |  |  |  |
|----------|-------------------------|-------------------------------------------|------------------------------------------------------------------------------------------|---------------------------------------------------------------------------|--|--|--|---|---|---|--|--|--|
| =        | Form-1                  |                                           | 1 / 3   - 1009                                                                           |                                                                           |  |  |  | Ŧ | ē | : |  |  |  |
|          |                         |                                           | Film Shooting Perm                                                                       |                                                                           |  |  |  |   |   |   |  |  |  |
|          |                         | 1                                         | Production House/Company/Producer:                                                       | Producer, Movie - Factory                                                 |  |  |  |   |   |   |  |  |  |
|          |                         | 2                                         | Permanent Address:                                                                       | Room 92, Plot 389, Sahjeevan SOC Jawahar<br>NGR Khar (E), Mumbai - 400055 |  |  |  |   |   |   |  |  |  |
|          |                         | 3                                         | Production Manager (Line Producer In U.T. of<br>Dadra and Nagar Haveli & Daman and Diu): | Shri Salim Sheikh                                                         |  |  |  |   |   |   |  |  |  |
|          |                         | 4                                         | Contact No's/Facsimile:                                                                  | 9999999999                                                                |  |  |  |   |   |   |  |  |  |
|          |                         | 5                                         | E-Mail:                                                                                  | producertest@test.com                                                     |  |  |  |   |   |   |  |  |  |
|          |                         | 6                                         | Director/Cast:                                                                           |                                                                           |  |  |  |   |   |   |  |  |  |
|          |                         | 7                                         | Film Title:                                                                              |                                                                           |  |  |  |   |   |   |  |  |  |
|          |                         | 8                                         | Film Synopsis Mandatory (In 100 Words):                                                  |                                                                           |  |  |  |   |   |   |  |  |  |

10. After the department approves your application, the option to "pay your fees" will be displayed.

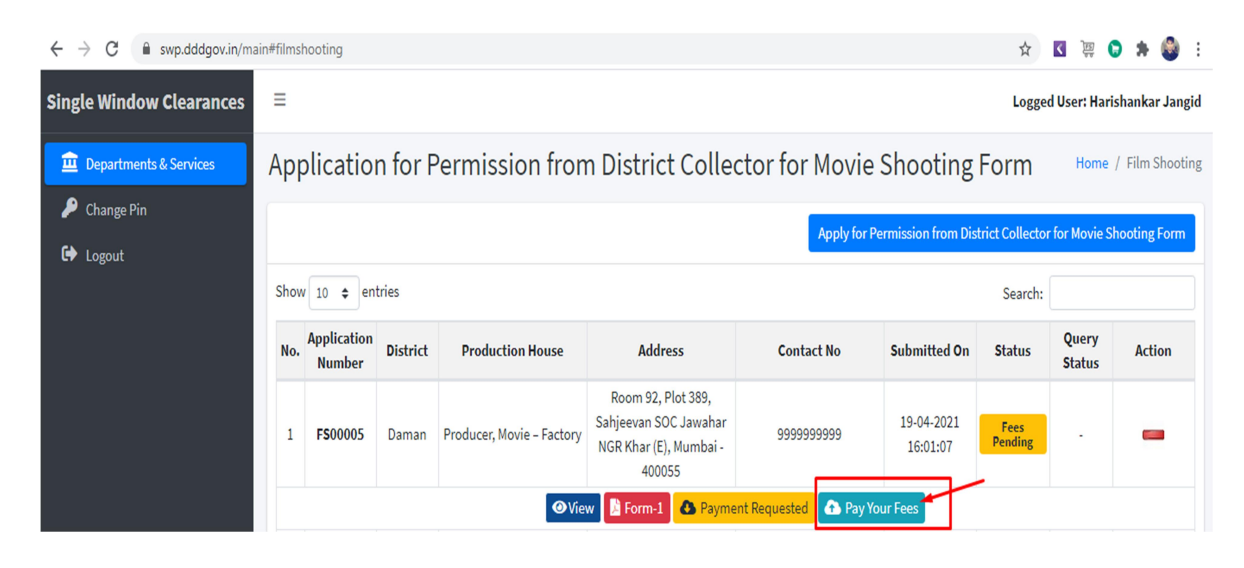

#### 11. Upload the Challan Copy and click on "Upload Fees Paid Challan Copy".

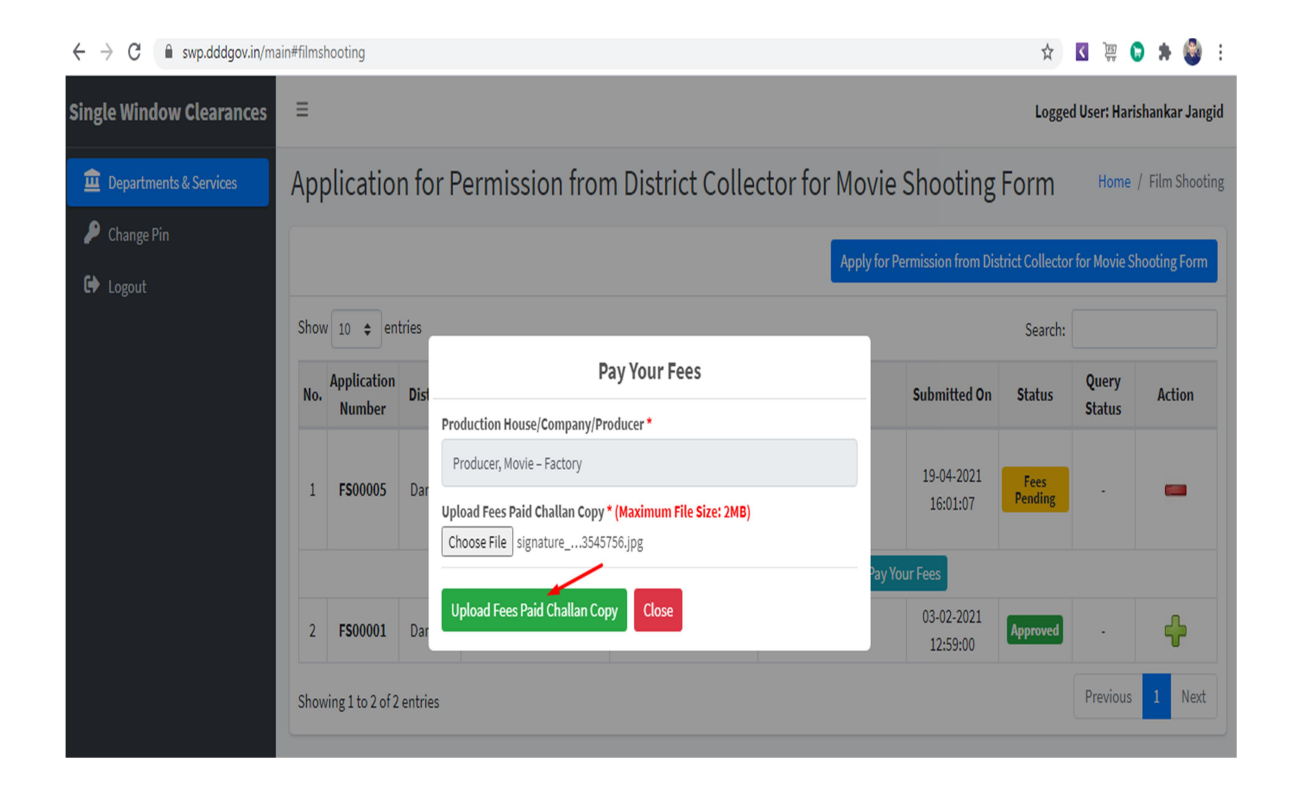

12. After the payment is approved from the department, the "Download Certificate" button shall be visible.

| ← → C 🔒 swp.dddgov.in/ma              | ain#filmshootir                                                                              | ng                     |       |                           |                                                                                 |                 |                        | ☆        | ( ) 🛱 🚺         | <b>) # 🚳</b> E  |
|---------------------------------------|----------------------------------------------------------------------------------------------|------------------------|-------|---------------------------|---------------------------------------------------------------------------------|-----------------|------------------------|----------|-----------------|-----------------|
| Single Window Clearances              | ≡                                                                                            |                        |       |                           |                                                                                 |                 |                        | Logge    | d User: Hari    | shankar Jangid  |
| Departments & Services     Change Pin | Applic                                                                                       | ation fo               | or Pe | ermission from            | n District Colled                                                               | ctor for Mov    | ie Shooting            | Form     | Home            | / Film Shooting |
| ► Logout                              | Apply for Permission from District Collector for Movie Shooting<br>Show 10 + entries Search: |                        |       |                           |                                                                                 |                 |                        |          |                 |                 |
|                                       | No. Appl<br>Nu                                                                               | lication<br>Imber Dist | trict | <b>Production House</b>   | Address                                                                         | Contact No      | Submitted On           | Status   | Query<br>Status | Action          |
|                                       | 1 FS                                                                                         | 00005 Dan              | man I | Producer, Movie – Factory | Room 92, Plot 389,<br>Sahjeevan SOC Jawahar<br>NGR Khar (E), Mumbai -<br>400055 | 9999999999      | 19-04-2021<br>16:01:07 | Approved |                 | -               |
|                                       |                                                                                              |                        |       |                           | Payment Requested                                                               | 🚹 Pay Your Fees | Download Certifica     | ate 🗲    | -               |                 |

13. The applicant can download the certificate by clicking the above mentioned button.

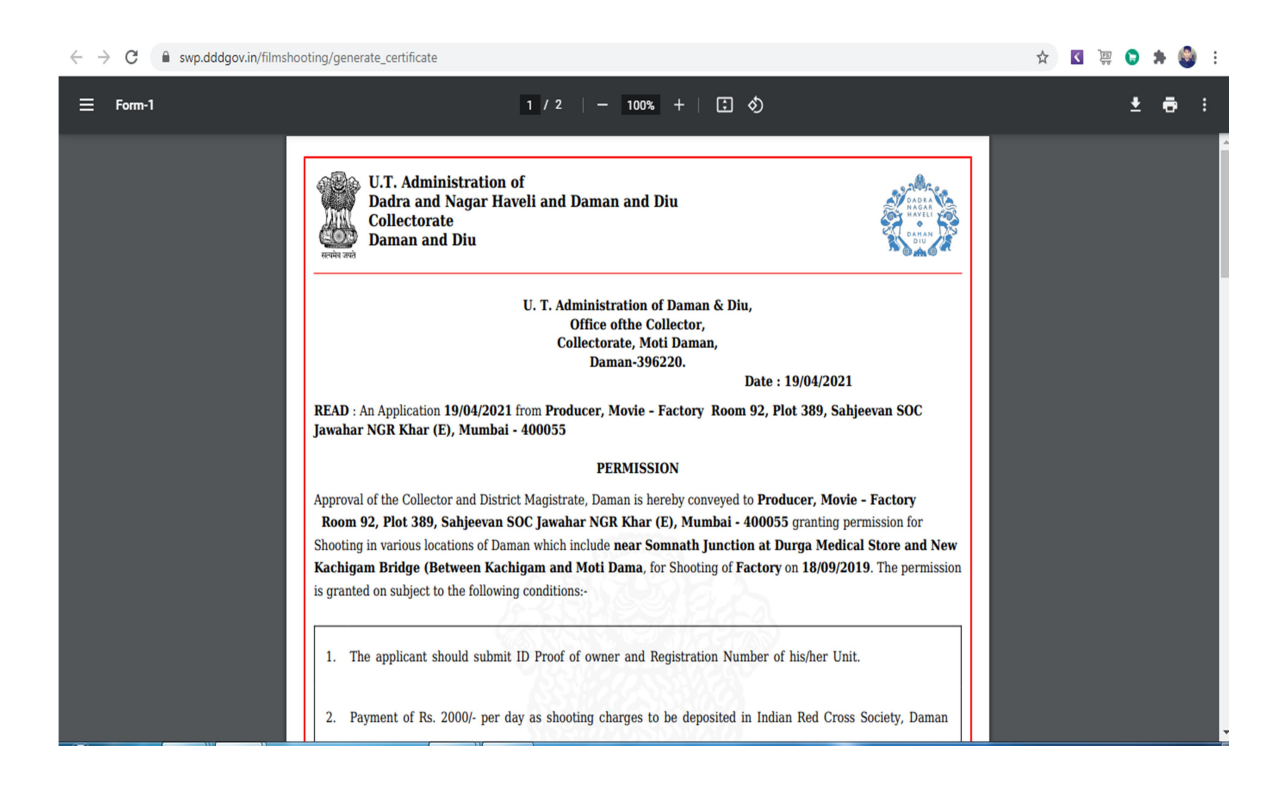

14. For Third Party Verification of the issued certificates, go to <u>https://swp.dddgov.in/</u> and click on "Single Window" menu. Then click on "Third Party Verification".

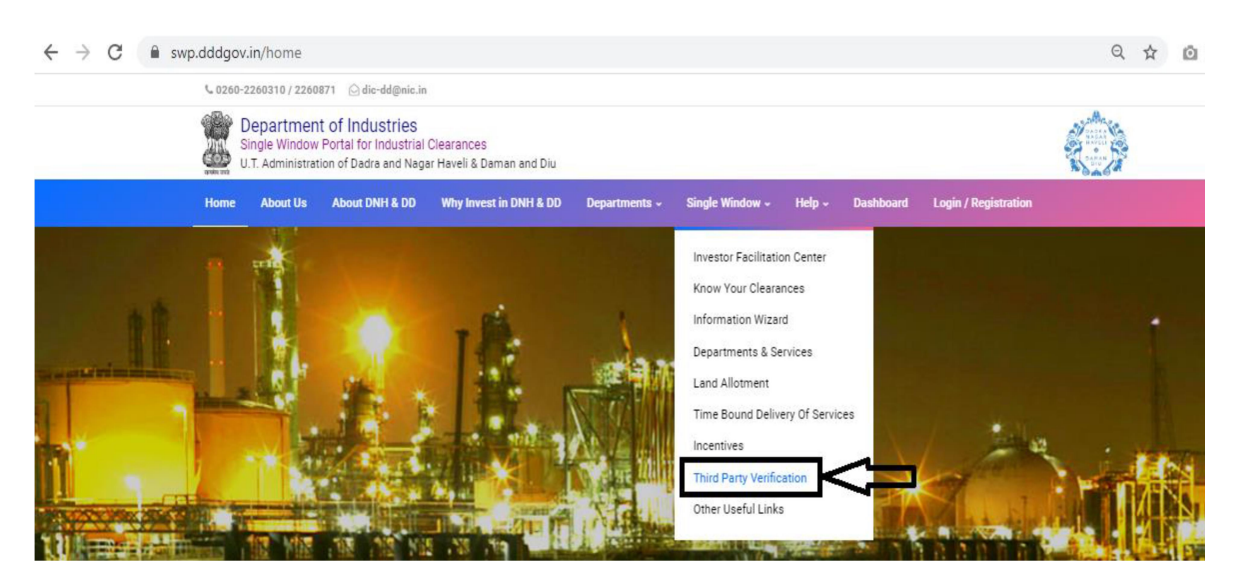

15. Enter the barcode/certificate number and click on "Verify".

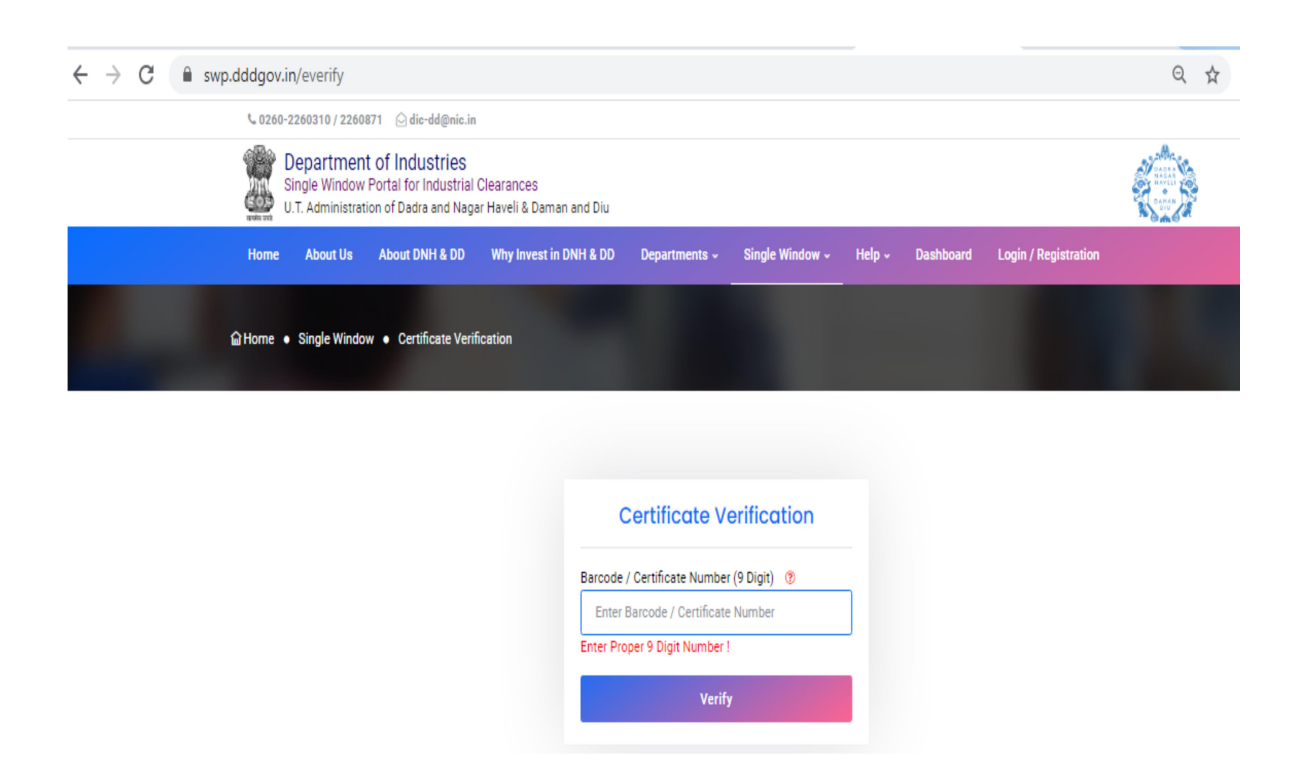